Instructions manual

# PLEASE READ THE MANUAL BEFORE FIRST USE. KEEP THIS MANUAL SAFE FOR FUTURE REFERENCE!

## PRODUCT DESCRIPTION

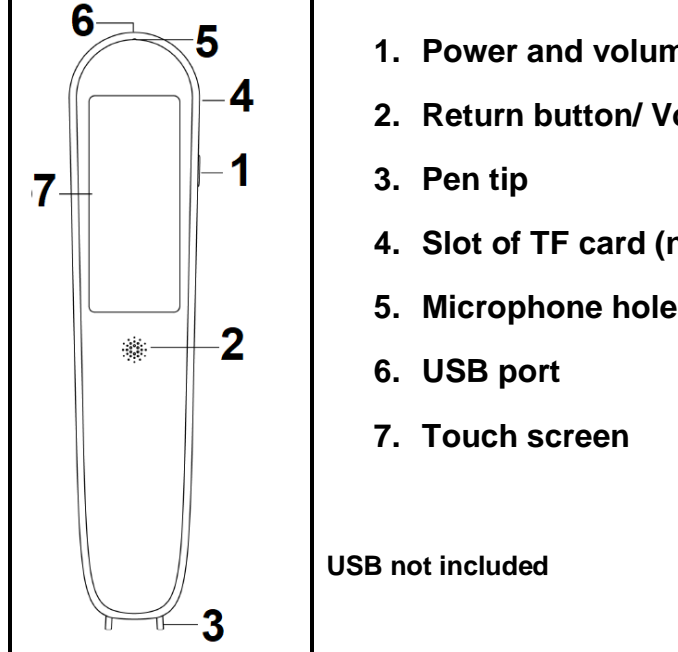

# 1. Power and volume button

- 2. Return button/ Voice button
- 4. Slot of TF card (not included)

# 1. Power button/ Volume button

#### Power button:

- Power on: Press and hold the power button till the screen turns on.
- Power off: Press and hold the power button till the white window displays with "Power off" and "Reboot" inscriptions. Touch "Power off" to switch off. Note: If you change your mind, press "Reboot" instead, to leave the device on.
- Standby: Short press the power button to put on standby or to turn on the screen.

#### Volume button:

Double-press the power button rapidly to display the volume adjustment window, touch the screen and slide your finger to adjust the desired volume.

# 2. Return button/ Voice button

- Back button = After accessing the desired menu, tap this button to exit the option menus and return to main menu interface.
- Voice button = In the voice translation interface, press and hold to speak. When finishing speaking, release it. In the main menu interface, press and hold it for a few seconds to automatically jump to voice translation.

# 3. Pen tip

Press the transparent plastic part onto the text to enter the scanning translation interface. The LED light turns on and the text is translated. Make sure that the pen is turned on. It should not be in standby mode.

## 4. TF card slot

 Install a TF card (FAT32 format - Max 512GB) for extra storage space):. (TF card not included)

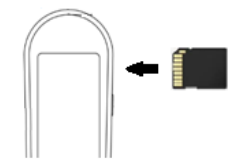

## 5. Microphone hole

• Approach your mouth and deliver your message in front of this hole. Respect a distance of 10 cm.

## 6. USB Port

USB interface: Type C

## 7. Touch screen

## **CHARGING THE DEVICE**

Before using the device, check whether it has sufficient power. If it has not enough power or it cannot be turned on, use the included USB cable to connect the device to the USB port of a charging device: a computer or a PowerBank or an USB adapter (5V, 1A for both). When it starts charging, the charging logo, followed by the battery charging level, displays for about a few seconds, and then the screen shuts down. To check the charging status, press down the power button. When fully charged, unplug the USB cable. <u>Note</u>: When you turn on the device, the battery level indicator is located on the upper right corner of the screen.

## NETWORK CONNECTION

This product works better when connected to the Internet, either to WiFi or mobile phone hotspots. After turning on the device, tap "Settings" in the main menu. Tap "WiFi". If it is not connected to the desired network, tap on it, enter the password. Tap "Join" and confirm. Tap on the arrow, at the top left corner, and then tap on the next arrow to return to the main menu.

**Note: Offline use (wireless local area network) :** If you are not connected to the Internet, the following functions: Dictionary and off-line scanning translation can be used normally. However, for optimum performance it is recommended to use it online (connected to the Wifi).

## MAIN MENU DESCRIPTION:

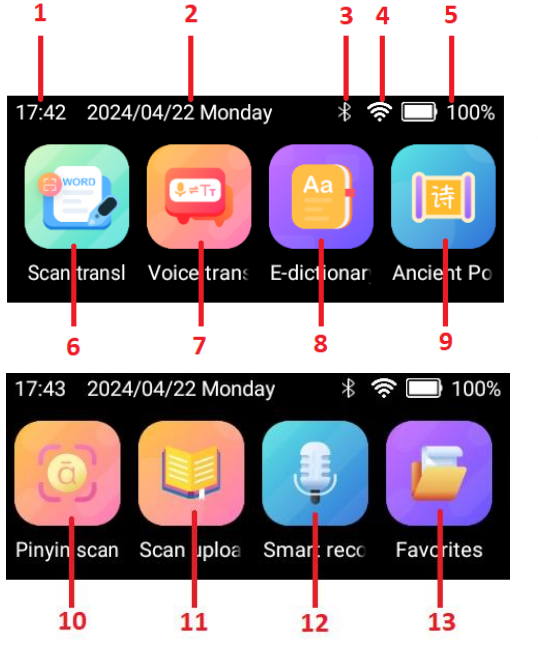

- 1. Time display
- 2. Date and day display
- 3. Bluetooth indicator
- 4. WiFi signal indicator
- 5. Battery and charging status indicators
- 6. Scan translation
- 7. Voice translation
- 8. E-dictionary
- 9. Ancient poems
- 10. Pinyin scan
- 11. Scan upload
- 12. Smart record
- 13. Favorites

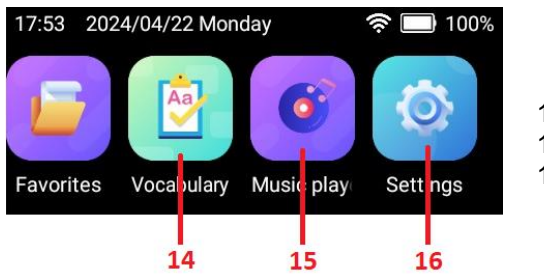

14. Vocabulary
15. Music player
16. Settings

# **MENU FUNCTIONS - OPERATION INSTRUCTIONS**

#### Scan translation:

In the home screen the function of Scan translation can be automatically used by default.

**14 available languages for scan translation offline:** Simplified Chinese, Traditional Chinese, Cantonese, English, German, Spanish, French, Italian, Japanese, Korean, Portuguese, Russian, Malay, Dutch

**60** available languages for scan translation online: Simplified Chinese, Traditional Chinese, Dutch, Greek, Swedish, English, Norwegian, Thai, German, Polish , Spanish, Turkish, Afrikaans, Persian, French, Czech, Arabic, Italian, Danish, Bengali, Japanese, Finnish, Bulgarian, Irish, Korean, Hungarian, Portuguese, Ukrainian, Croatian, Russian, Serbian, Slovak, Hebrew, Slovenian, Romanian, Estonian, Vietnamese, Icelandic, Latvian, Lithuanian, Malay, Catalan, Indonesian, Filipino, Hindi, Tamil, Cantonese, Kannada , Telugu, Khmer, Lao, Burmese, Macedonian, Javanese, Malayalam , Sinhala, Marathi, Sundanese, Jijrat, Urdu

- (1) Selection of source and targeted language for translation: Before scanning for the first time or each time you changed the source and/ or targeted languages: On the main menu, tap "scan translation". Tap on the first language, then tap the desired. Follow the same 2 steps for the second language.
- (2) Activation of scanning and translation: Tap "Multilines" option, in the upper right corner or ensure it is activated . This option enables to use scanning function multiple times and to combine with translation. Note: If you turn off the "Multiple Lines" option, the contents of the previous scan will not be retained after each scan.

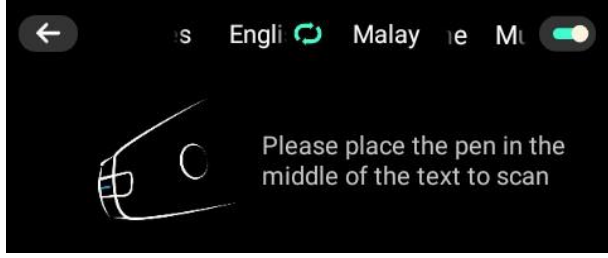

#### 3. Scan operation:

- (1) Before scanning, spot the blue line on the pen tip. Position the pen tip before the text, at the blank space. Place the blue line in the middle of the text. Then, incline the device to 70-90 degrees.
- (2) Press the pen tip; the light will to turn on. While keeping pressing the pen tip, slide it through, to the right, at a constant speed.
- (3) When you finish scanning, raise the tip of the pen. The scanned text displays, and the scanner voices it. Tap the hearing icon next to the scanned to listen again. Tap next to the translated text to listen or tap one word to listen to it individually, and to get its phonetics. Note: press the arrow at the left corner to return to the scanned and translated text.
- (4) To add the scanned and translated text to your favorites, click 🖾. To check your oral speaking, click 🖾 and then long press 🛄.

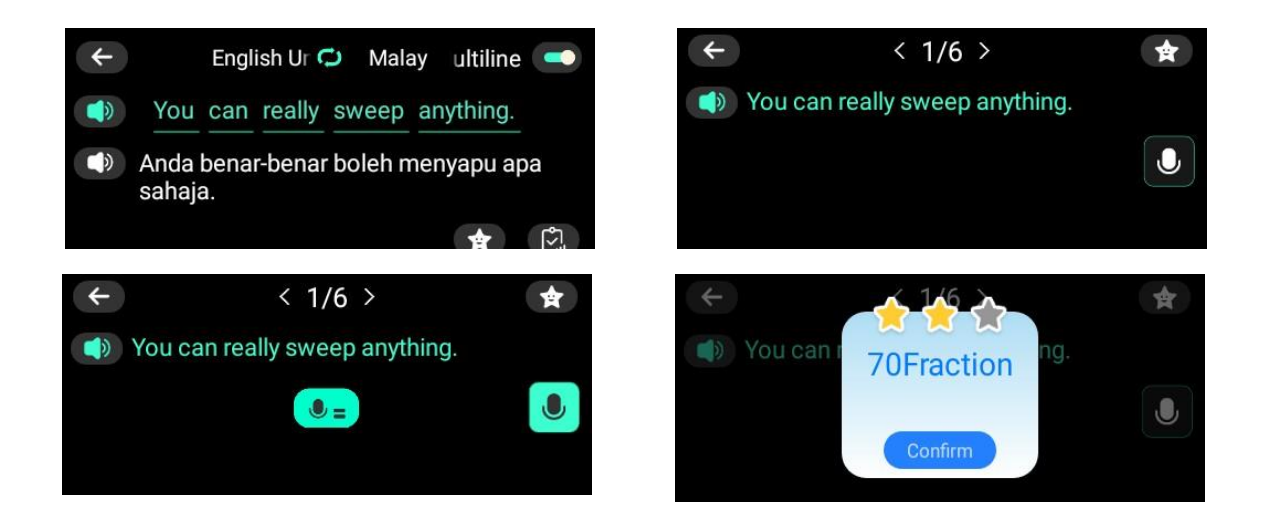

#### Voice Translation:

4 available languages offline : Chinese, English, Japanese, Korean 133 languages online

In voice translation interface, first select the source language (written in blue) and the target language (written in red colour).

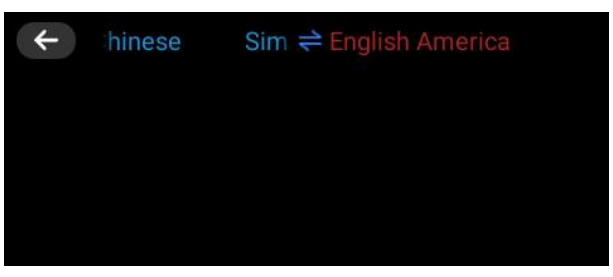

(1) Long press the voice button (2); a blue microphone logo displays. Voice your message in the source language set up previously, then release the button. The translation displays, and the device voices it at the same time.Press 1 to listen again.

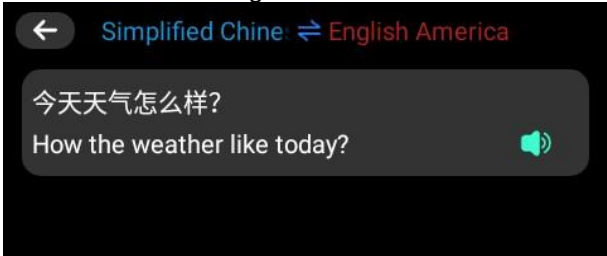

The 3 functions below are for people who master English and wants to learn Chinese:

#### a. E-dictionary:

The dictionary function includes 6 dictionaries including Chinese to English, English to Chinese, English to Japanese, Chinese, Chinese idioms, and Tang poetry (only in Chinese language).

Tap "Enter the content'. Enter the word. Click done to confirm. Click Search to translate it directly. Click of the device to voice the word and click of to add it to Favorites.

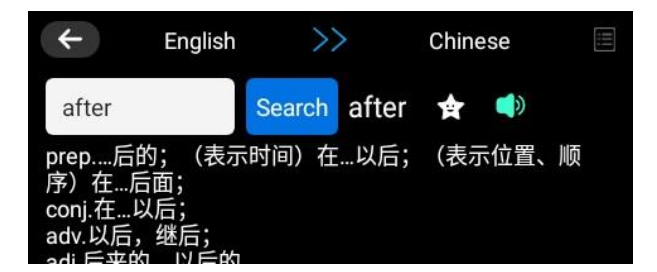

#### b. Ancient Poem:

This function is to learn Chinese Ancient poem. It includes Elementary school ancient poetry, Junior high school ancient poetry and high school poetry.

# c. <u>Pinyin scan</u> (method used to teach standard Chinese pronunciation to students already familiar with latin alphabet):

This function is to learn Chinese Pinyin.

Place the pen in the middle of the Chinese pinyin to scan.

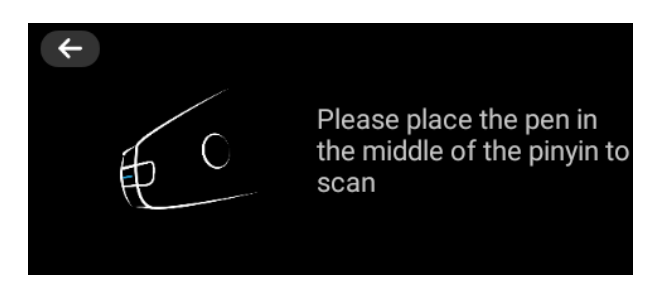

#### Scan upload:

(1) Select the scan upload function. click "Yes" or "No" to enable simultaneous interpretation, which is to synchronize text to mobile phones, computers or other devices

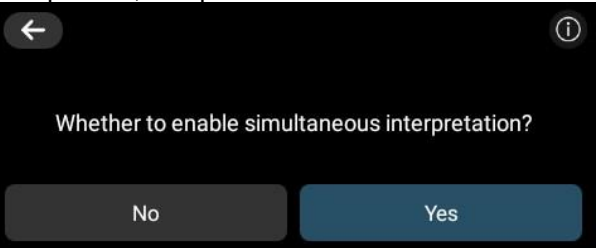

- (2) If you click "No", press "Enter". Place the pen in the middle of the text to scan. When finished, press "Finish", then either choose "History record" to display the date and time, or choose "Simultaneous interpretation" to display a barcode and Internet address. Then click "Finish" or the arrow on the top left corner, you have 3 options: Cancel, finish or save. After select "Save", you can connect it to the computer to export the file in this path: This computer\VORMOR-X1\Internal shared storage\Collect Note : This folder appears after you save for the first time.
- (3) If you click "Yes", you will select the synchronization function: the screen will display a QR code (mobile phone scan code instant synchronization) and web address (PC end enter the URL instant synchronization). Otherwise click "No".

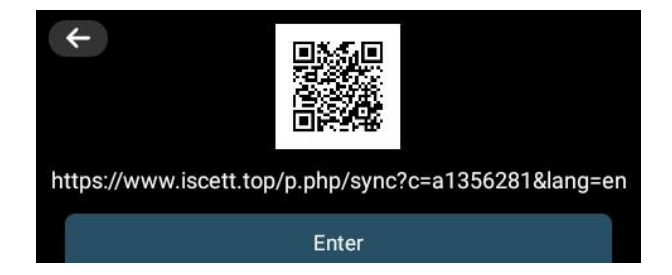

(4) Select the language and then scan. The text will be displayed on the screen. If you enable simultaneous interpretation, the text will also appear simultaneously on this web page mentioned in the previous step. On this web page, you can choose among two options: clear and copy.

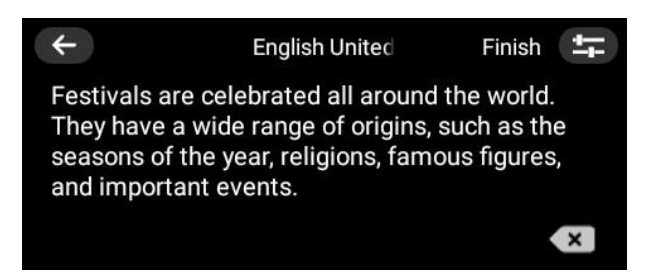

#### Smart Record:

- Supports 4 languages of recording to text: Chinese, English, Japanese and Korean.
- (1) Click the record button C to enter the recording mode. Click to display the languages' list.

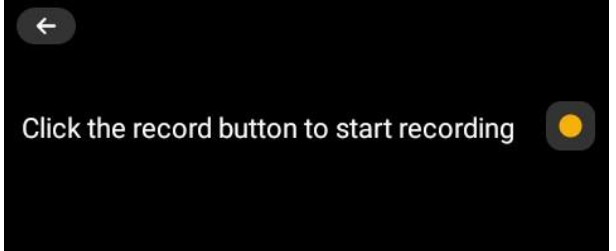

(2) Select the language in which your message will be delivered.

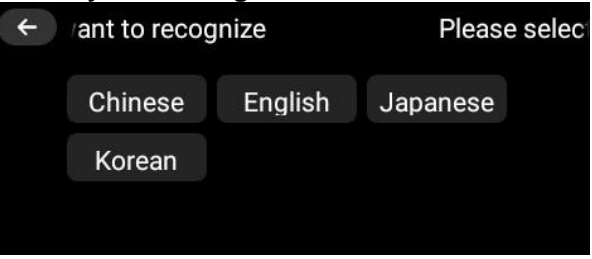

(3) Click the record button again but to record this time. Start talking when the counter starts [00:01]. The recording is automatically recognized and converted into text displayed on the screen.

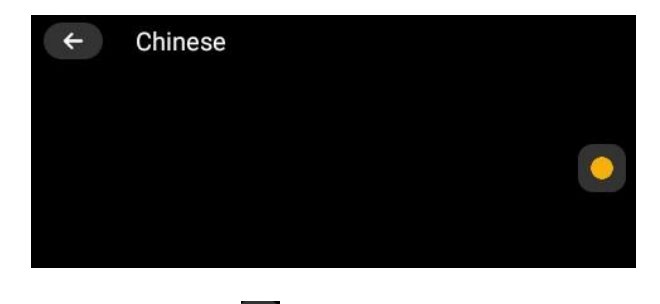

(4) Click **III** to pause the recording. Click **III** to continue.

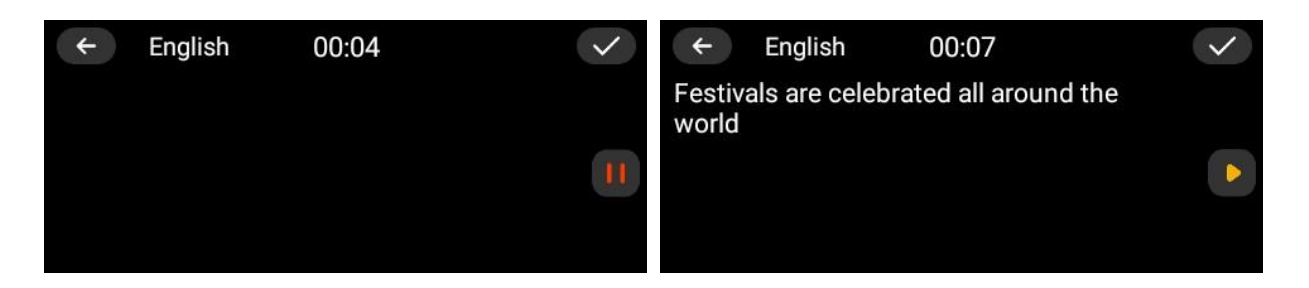

(5) Click to save the recording. You can choose among the several options: "Cancel", "Translation" or "save only". If you select "Translation", continue to select the language in which you want to translate into, and the recorded text will be translated and save. To view the translation, enter the first file on the list. Note: If you select "save only", the recording will be saved without translation.

| ← Chinese 00:15       | $\checkmark$ | ← Engli:            | Please select the | $\checkmark$ |
|-----------------------|--------------|---------------------|-------------------|--------------|
| Save recording?       |              | Festivals are world | Chinese           | le           |
| Cancel slation e only |              |                     | English           |              |
|                       |              |                     | Japanese          |              |

(6) After entering the file, click to play the recording. While the recording is playing, you can also see the recorded text.

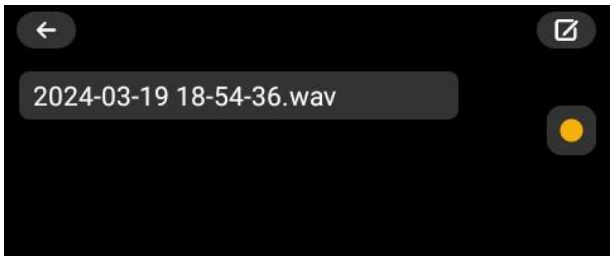

(7) If you have selected "translation" in step (5) of save recording, you will see the translation of the text. However, if you have selected "save only", there will be no translation but you can click in the upper right corner and then select the translation language, the text will be translated. Note: Once the translation language is selected for the recording, it cannot be changed.

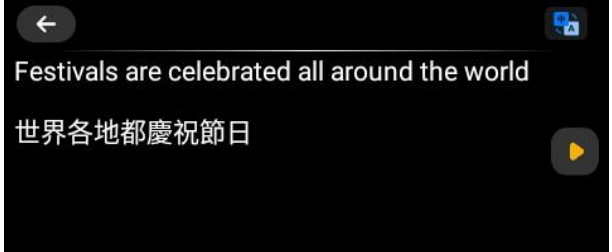

#### **Favorites:**

Click this menu to view again, listen or delete the content you added to favorites in scan translation,

electronic dictionary, vocabulary, and voice translation functions. Click **1** to display the deletion icon. Select the text you want to delete. Press deletion icon. Select either cancel or confirm.

#### Vocabulary:

Vocabulary functions include English word bank of primary school, junior high school, high school, CET-4, CET-6, Graduate, IELTS, TOEFL, SAT, GRE.

#### **Music Player:**

It can support mp3 and WAV formats. WMA files are not compatible.

Use the USB charging cable to connect the device and your computer. Click on the device storage directory root and then on folder: "Music". Transfer the audio files to the device. You can also delete files. Note: If the TF card is inserted, you can also access the TF card root directory and same functions can be done. Make sure the SD card is inserted as shown on the illustration. When finished, remove the USB cable. Tap "Music player". Choose the audio file and the music will play.

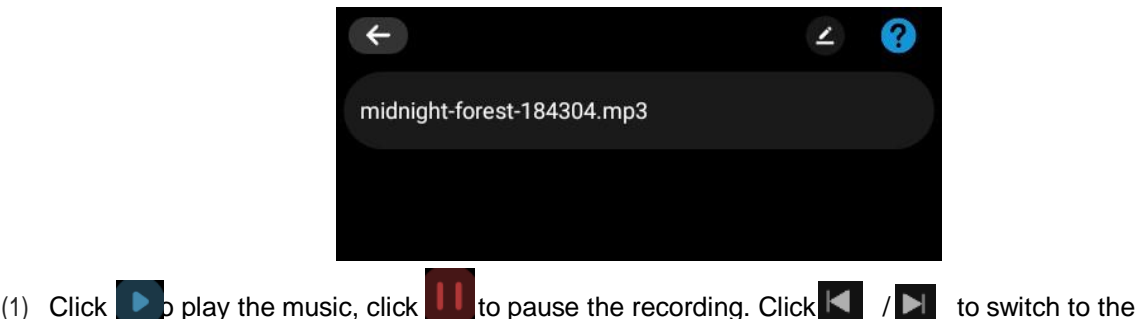

- previous/ next song. Click **re** to choose how the music loops. (2): Play music in a loop according to the device's music files order.
- : Play music in a loop of random order.

Play one audio file in loop.

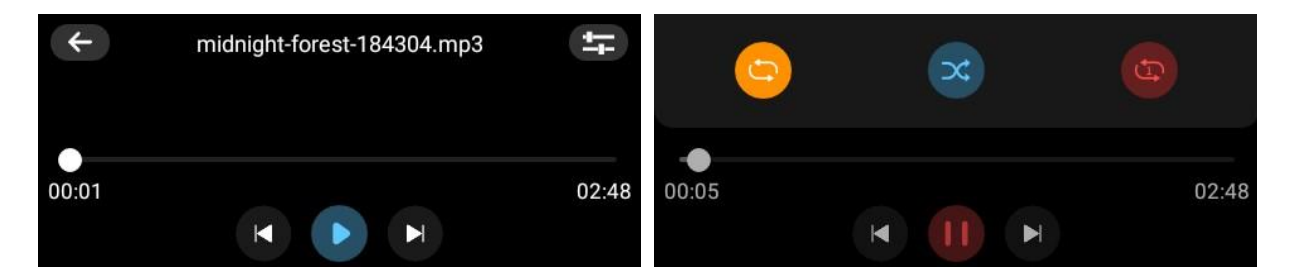

#### Settings:

Choose the desired menu settings below, select the desired option, view the information or do the setting operation according to the setting

| 🛜 WiFi   | 🚺 Brightr   | 🔹 Sound 💮     | Language  | i About | 😑 Storage     | 😫 Storage p | e 💼 Clean data |
|----------|-------------|---------------|-----------|---------|---------------|-------------|----------------|
| ⊁ Blueto | Auto-lock   | 🕖 power-off 🔌 | Direction | C Reset | 🕕 Portrait sc | 🕓 Time z    | 🔘 switch inp   |
| Pronunc  | tia 🕝 Speed | 🚹 System U 🖸  | Update    |         |               |             |                |

- WiFi: Connect network
- Brightness: Adjust screen brightness
- Sounds: Adjust the volume.
- Language: Set interface language
- Bluetooth: Connect the compatible earphones compatible with the device: wireless or bluetooth earphones to the device. Activate bluetooth and pair the scanning and translating pen with your earphones.
- Auto-lock: Set screen off time: 1, 5 or 15 minutes
- Power-off: Set shutdown time: 10, 30 or 60 minutes(If you choose permanent, the device will not shutdown. You will have to turn it off manually).
- Direction: Choose left or right hand for the screen orientation when scanning.
- Pronunciation: Choose pronunciation: American or British
- Speed: Adjust speaking speed: slow, normal, fast
- System Update: Check whether the version is the last one
- Update: Update Main application, Offline voice translation, ancient poems
- About: Model; Serial number; Software version; System version

- Storage: Remaining storage space on device (local storage)/ SD card if inserted
- Storage path: Choose storage path: local or TF card (if inserted), where to save the recordings and favorites.
- Clean data: Clear data, "Include collection" (to clear the data in the favorites), digital recording, text excerpts, voice translation or all
- Reset: System reset Cancel or confirm
- Portrait scan : Choose to activate portrait scan (Vertical scan orientation)
- Time zone: After entering this menu, you can either activate or deactivate "Automatically determine time zone" function. Activate: the time zone will be automatically set depending in which country you are. Note: this option is only workable if the product is connected to the Internet. Deactivate: Select the country in which you are to get the corresponding time (The time is always correct even if you are not connected to the Internet). **Press the return button** to return to main menu.
- Switch input method: Choose English for keyboard which is mainly intended to enter WiFi password, numbers and passwords.

#### **TECHNICAL SPECIFICATION**

- Charging data: 5V/1A
- Battery Capacity: 1 x Lithium-ion battery, 820mAh, 3.7V

# SAFE INSTRUCTIONS FOR RECHARGEABLE BATTERY

#### **ATTENTION**

- Lithium-ion batteries can easily rupture, ignite, or explode when exposed to high temperatures, or direct sunlight.
- Do not disassemble or modify the battery. The battery contains safety and protection devices, which, if damaged, may cause the battery to generate heat, explode or ignite.

Since the battery cannot be removed from the product, please dispose of the product together with battery safely in the collection points intended for disposal of this kind of product. Make sure that the battery has been completely discharged before disposing of the product.

#### WARNINGS

- 1. Keep away from sources of heat, direct sunlight, humidity, water or other liquids.
- 2. Do not operate it under high temperature.
- 3. Do not immerse in water.
- 4. Do not subject it to strong impacts and do not throw it.
- 5. Do not drop, short-circuit, modify, disassemble or puncture it.
- 6. It is not a toy. Keep out of reach of children.
- 7. In case of abnormalities (bulge, heat, etc.) during charging, disconnect USB connector, stop using it and take it to a qualified technician.
- 8. Do not try to repair the device. All the repairs must be made by a qualified technician.
- 9. Disconnect it from USB connector after completion charge.

WARNING: You should not dispose of this device with your household waste. A selective collection system for this type of product is implemented by your local authorities. Please contact your local authorities to find out how and where collection takes place. These restrictions apply because electrical and electronic devices contain dangerous substances that have harmful effects on the environment or on human health and must be recycled.

This symbol indicates that electrical and electronic devices are collected selectively. The symbol shows a waste container crossed out with an X symbol.

Imported by EML- PRODIS 1 rue de Rome 93110 Rosny-sous-Bois-France/ Made in P.R.C. qualite2@prodis.net Marketed by EUROTOPS VERSAND GMBH D-40764 LANGENFELD

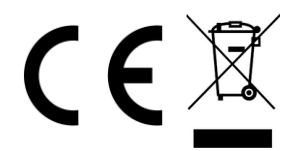